## Detalles de Funcionamiento de Versión 21.07.08.0

## 1.- Ejecutar el programa como "Administrador".

Puede entrar a las propiedades del acceso directo del software SAC 4000 seleccionar **"Ejecutar como Administrador**". De esta manera cada vez que abra el software el mismo estará ejecutándose automáticamente con el usuario **"Administrador"** del sistema operativo.

| Seguridad                     | D                                      | etalles                     | Versiones anteriores                                                                     |  |  |  |  |  |  |
|-------------------------------|----------------------------------------|-----------------------------|------------------------------------------------------------------------------------------|--|--|--|--|--|--|
| General                       | Acc                                    | ceso directo                | Compatibilidad                                                                           |  |  |  |  |  |  |
| SAC                           | 4000                                   | Propiedade                  | s avanzadas                                                                              |  |  |  |  |  |  |
| Tipo de destino:              | Aplicaciór                             | Elija                       | las propiedades avanzadas pa                                                             |  |  |  |  |  |  |
| Ubicación de<br>destino:      | icación de SAC 4000<br>stino: SAC 4000 |                             | Ejecutar como administrador                                                              |  |  |  |  |  |  |
| Destino:                      | gram File                              | Esta o<br>admini<br>activid | pción le permite ejecutar este a<br>strador, al tiempo que el equipo<br>ad no autorizada |  |  |  |  |  |  |
| Iniciar en:                   | "C:\Progr                              | acuviu                      | a no ad 1012000.                                                                         |  |  |  |  |  |  |
| Tecla de método<br>abreviado: | Ninguno                                | 🗹 Ejecut                    | ar en otro espacio de memoria                                                            |  |  |  |  |  |  |
| Ejecutar:                     | Ventana                                |                             |                                                                                          |  |  |  |  |  |  |
| Comentario:                   |                                        |                             |                                                                                          |  |  |  |  |  |  |
|                               |                                        | Abrir ub                    | licación                                                                                 |  |  |  |  |  |  |
|                               | Cambiar                                | icono                       | Opciones avanzadas                                                                       |  |  |  |  |  |  |
|                               |                                        |                             |                                                                                          |  |  |  |  |  |  |

2.- Por defecto el sistema inicia con la base de datos en Access, puede ejecutar la instancia de
 SQL solamente con ir a la ruta de instalación del Software, ingresando en la carpeta "SQL2000" y ejecutando el archivo "SQL\_startup.exe".

| Binn              | 19/07/2021 12:29 | Carpeta de archivos |          |
|-------------------|------------------|---------------------|----------|
| 📊 Data            | 19/07/2021 14:00 | Carpeta de archivos |          |
| 🔒 Language        | 19/07/2021 12:29 | Carpeta de archivos |          |
| 🔊 Config.ini      | 19/07/2021 14:19 | Opciones de confi   | 1 KB     |
| 😻 SQL_startup.exe | 11/12/2019 6:34  | Aplicación          | 3.276 KB |
| 🎯 uninst.exe      | 02/01/2019 3:33  | Aplicación          | 65 KB    |

Luego de esto debe abrir el programa **"SAC 4000"** y en **"Sistema / Configurar base de datos"** cambiar el motor de base de datos.

|          | Sist                                             | ema 🗸 Gestionar 🗸 Control (                | de acce                    | eso 👻 Tier | npo Asist | tencia 🗸 R  | onda 👻 Regi | stro 🗸 / | Ayuda 🗸     |      |        | - |  | X  |
|----------|--------------------------------------------------|--------------------------------------------|----------------------------|------------|-----------|-------------|-------------|----------|-------------|------|--------|---|--|----|
| <u>(</u> | <u> </u>                                         | Bloquear<br>Cambiar password               | ł.                         | 28         | 8         | Ť           | -           | 1        | <b>,</b>    |      | ]      |   |  |    |
| Festiv   | 2                                                | Usuario                                    | ión                        | Log        | Usuari    | io Sobr     | e Bloquear  | r Pagin  | a de inicio | Rond | a      |   |  |    |
|          | 17                                               | Log                                        | bili                       | Serial No. |           | Direccion I | Р           | Puerto   | Grupo       | Zona | 1      |   |  |    |
|          | *                                                | Opción                                     |                            |            | Conf      | igurar b    | ase de da   | atos     |             |      |        |   |  |    |
|          |                                                  | Configurar base de datos                   |                            |            |           |             |             |          |             |      |        |   |  |    |
|          |                                                  | Utilidad de base de datos                  | e datos O Basedatos Access |            |           |             |             |          |             |      |        |   |  |    |
|          |                                                  | Estilo +                                   |                            |            | Servi     | dor SQL     |             |          |             |      |        |   |  |    |
|          |                                                  | Configurar estilo Nombre basedatos: AXData |                            |            |           |             |             |          |             |      |        | - |  |    |
|          | Configurar menú Pc destino: MT Obtener nombre PC |                                            |                            |            |           |             |             |          |             |      |        |   |  |    |
|          |                                                  | dioma  SOL verificar servidor              |                            |            |           |             |             |          |             |      |        |   |  |    |
|          |                                                  | Salida                                     |                            |            |           |             | O Windows   |          |             |      |        |   |  |    |
|          | -                                                |                                            |                            |            |           |             | SOL+wir     | dows     |             |      |        |   |  |    |
|          |                                                  |                                            |                            |            |           |             | Usuario     | - 5a     |             |      |        |   |  |    |
|          |                                                  |                                            |                            |            |           |             | Decenter    |          |             |      |        |   |  |    |
|          |                                                  |                                            |                            |            |           |             | rasswo      | IQ       |             |      |        |   |  |    |
|          |                                                  |                                            |                            |            | Prue      | ba de conex | ión         |          |             |      |        |   |  |    |
|          |                                                  |                                            |                            |            |           |             |             |          |             | OK   | Cerra  | r |  |    |
| N        | lombre                                           | e                                          | Ing                        | glés       |           |             | Tarjeta     | i        | Foto        | Cont | Evento |   |  | Ni |

**3.-** Este software envía al controlador los usuarios y tarjetas cargados. Para esto solo debe iniciar el software, configurar el controlador y por una única vez **"Actualizar Parámetros"** al controlador.

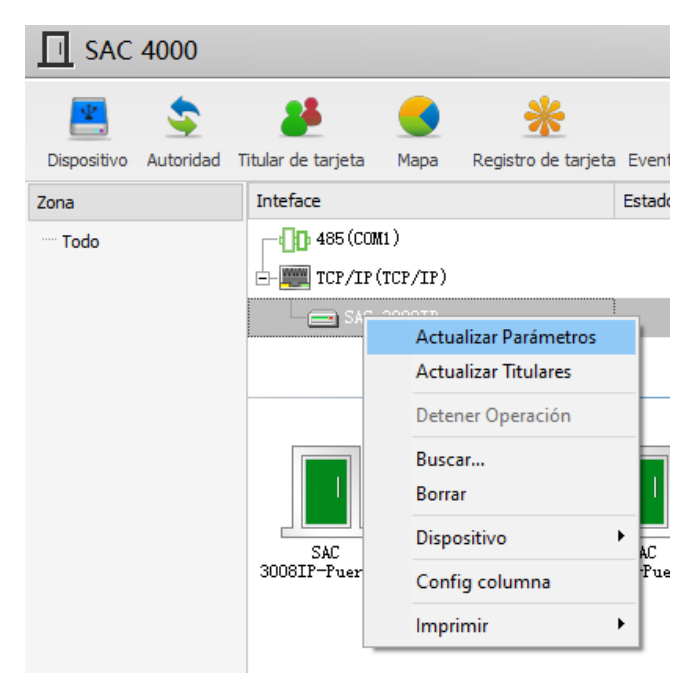

Luego de esto el software se encargará de subir los usuarios.